AN12104 QN908x Crystals Load Capacitance Calibration Rev. 2.1 — 04 June 2018

**Application note** 

#### **Document information**

| Info     | Content                                                                                                    |
|----------|----------------------------------------------------------------------------------------------------|
| Keywords | QN908x, BLE, BTLE, Crystal oscillator, Calibration, Load Capacitance, Bluetooth Smart                                                                                                    |
| Abstract | This Application note describes in brief the calibration of high frequency (16 MHz/32 MHz) and low frequency (32.768 kHz) crystals. The terms BLE, BTLE and Bluetooth Smart will be used interchangeably |

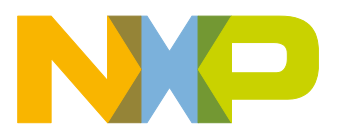

**Revision history** 

| Rev | Date       | Description                                                                                                    |
|-----|------------|----------------------------------------------------------------------------------------------------|
| 1.0 | 2017/12/22 | QN908x Crystals Load Capacitance Calibration initial version.                                                                |
| 2.0 | 2018/02/21 | Added description to get the binary file hci_black_box.bin, added indicator on where to setup the connection with QN9080 DK. |
| 2.1 | 2018/06/04 | Minor edits.                                                                                                    |

# **Contact information**

For more information, please visit: <a href="http://www.nxp.com">http://www.nxp.com</a>

AN12104

**Application note** 

### 1. Introduction

QN908x is designed with no load capacitors needed for both 16 MHz/32 MHz and 32.768 kHz crystal oscillators, the load capacitor is integrated inside chips to reduce the BOM cost without affecting the crystal accuracy. An accurate crystal oscillator results in better RF performance.

The 16 MHz/32 MHz crystal circuitry decides the performance of the RF peripheral, while the 32.768 kHz crystal circuitry decides the accuracy of RTC and the power consumption of BLE connection.

As part of the crystal circuitry, the load capacitance is crucial to the accuracy of clock from the crystal oscillator.

### 2. Load Capacitance Parameters

QN908x is integrated with load capacitance for both high and low frequency crystals.

#### 2.1 Registers for Load Capacitance Configuration

The value of load capacitance is configured by registers. For high frequency crystal, the bits 22 to 28 of register ANA\_CTRL0 is used for setting load capacitance. Refer to table 1 below for details.

| Bit   | Symbol             | Access | Reset<br>value | Description                                                                                                    |
|-------|--------------------|--------|----------------|----------------------------------------------------------------------------------------------------|
| 27:22 | XTAL_LOAD_C<br>AP  | RW     | 0x20           | register-controlled load cap of the XTAL in<br>normal mode. XTAL load cap =5 pF + 0.35 pF<br>× XTAL_LOAD_CAP + 5 pF<br>× XTAL_EXTRA_CAP |
| 28    | XTAL_EXTRA_<br>CAP | RW     | 0x0            | add extra 16/32 MHz XTAL load cap                                                                                                    |

#### Table 1. ANA\_CTRL0

For low frequency crystal, the bits 8 to 14 of register XTAL32K\_CTRL is used for setting load capacitance. Refer to table 2 below for details.

#### Table 2. XTAL32K\_CTRL

| Bit  | Symbol                | Access | Reset<br>value | Description                                                                                                    |
|------|-----------------------|--------|----------------|----------------------------------------------------------------------------------------------------|
| 13:8 | XTAL32K_LOA<br>D_CAP  | RW     | 0x30           | load cap selection of XTAL32K; XTAL32K<br>load cap = 3.6 pF + 0.4 pF<br>× XTAL32K_LOAD_CAP + 6.4 pF<br>× XTAL32K_EXTRA_CAP |
| 14   | XTAL32K_EXT<br>RA_CAP | RW     | 0x0            | add extra XTAL32K load cap or not                                                                                          |

### 2.2 Configuration Step for Load Capacitance

Based on the table 1 and table 2 above, the step configurable of load capacitances is 0.35 pF and 0.4 pF respectively for high and low frequency crystals.

#### 2.3 Extra Value for Load Capacitance

To add an extra load capacitance, set the corresponding register. The extra values are 5 pF and 6.4 pF respectively for the high and low frequency crystals.

#### 2.4 Adjustable range of Load Capacitance

With the predefined step and extra value, we can get the adjusting range of load capacitance. Refer to table 3 and table 4 below for details.

#### Table 3. High Frequency Crystal Adjustable Range of Load Capacitance

| Extra addition<br>capacitor option | Capacitor for the crystal | Capacitor pre-step for each |
|------------------------------------|---------------------------|-----------------------------|
| NO                                 | 5 pF ~ 27.05 pF           | 0.35 pF                     |
| YES                                | 10 pF ~ 32.05 pF          | 0.35 pF                     |

#### Table 4. Low Frequency Crystal Adjustable Range of Load Capacitance

| Extra addition<br>capacitor option | Capacitor range for the crystal | Capacitor pre-step for each |
|------------------------------------|---------------------------------|-----------------------------|
| NO                                 | 5 pF ~ 27.05 pF                 | 0.4 pF                      |
| YES                                | 10 pF ~ 32.05 pF                | 0.4 pF                      |

### 3. Typical Crystal Circuitry

The typical crystal circuitry is illustrated in figure 1, which you can find in other QN908x documents. The load capacitance is inside QN908x, the crystal circuitry would have crystal connected outside only. Cp1 and Cp2 are the parasitic capacitance between crystal pads, tracks and ground.

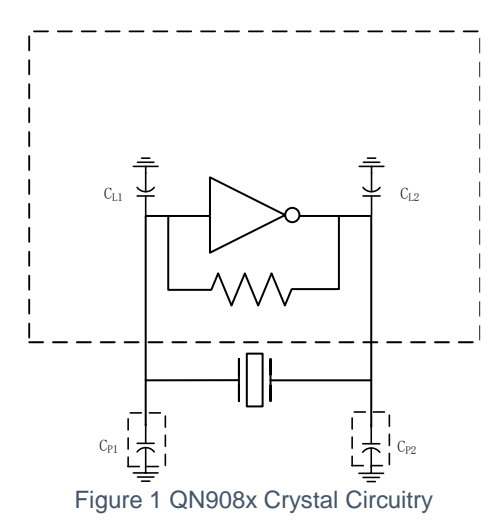

### 3.1 Advantages of Inside Integrated Load Capacitance

QN908x is a BLE SoC targeting wearable and fitness product, which are always cost and size sensitive. With the on-chip capacitor feature, the design based on QN908x can save cost and valuable PCB space.

The carrier of QN908x RF is based on the high frequency clock, the accurate load capacitance of the high-frequency crystal can get an accurate RF signal. With the onchip capacitor, we can adjust the load capacitance by small step (0.35 pf) to get more accurate RF frequency.

The RTC accuracy depends on the accuracy of the low-frequency crystal circuit. With the on-chip adjustable load capacitance, it can get a good accuracy.

### 4. Fine Tuning the Load Capacitance

As described in section 3.1, the accuracy of crystal circuit has impact on the performance of peripherals. It is necessary to fine tune it during the product design phase.

### 4.1 High Frequency Crystal Tuning

#### 1) Hardware

- Spectrum Analyzer
- QN908x based DUT
- A test PC
- USB to UART cable
- Coaxial cable
- 2) Software tool & firmware
  - Firmware: hci\_black\_box.bin (the project file is located in the SDK folder ... \boards\qn908xcdk\wireless\_examples\bluetooth\hci\_bla ck\_box, compile the project to generate the binary)
  - Software tool: QN908x\_CrystalCal.exe, a PC based tool.

#### 4.1.1 Hardware Setup

The 2.4 GHz TX carrier is derived from the high frequency crystal oscillator, the load capacitance is better matched if the carrier frequency is closer to the frequency the DUT intends to transmit. For measuring the frequency accuracy, the TX carrier frequency is easily measured with spectrum analyzer. The DUT can be controlled to transmit signals only after burning the binary file hci\_black\_box.bin. The software tool QN908x\_CrystalCal.exe is running on a test PC and send commands to DUT by UART interface.

The hardware setup is illustrated in figure 2 below.

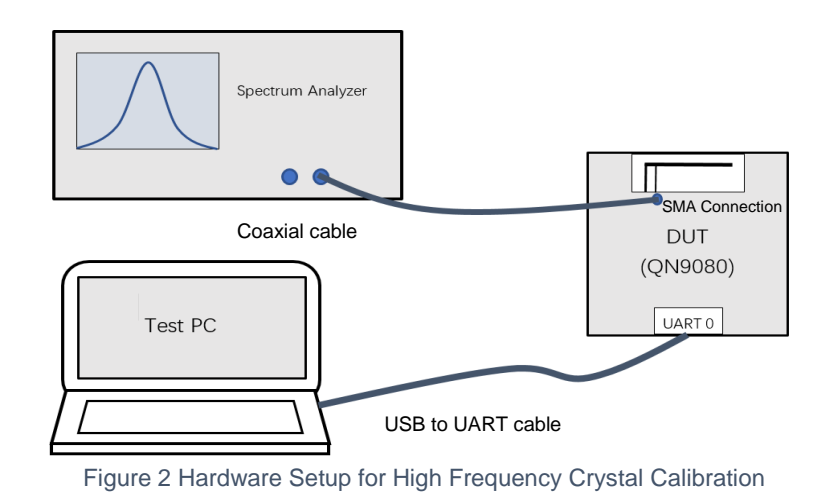

#### 4.1.2 Firmware and Software Tool Introduction

The hci\_black\_box.bin is the firmware used for QN908x DTM test, as well as handling vendor specific commands, such as Read/Write QN908x registers.

| A QN908x_CrystalCal         |                                    |
|-----------------------------|------------------------------------|
| COM Port                    | COM3   BuadRate 115200  Open  Open |
| - 16MHz/32MHz Crystal       |                                    |
| ANA_CTRL0( Bits[2822] ):    | (HEX) Extra Cap                    |
|                             | Reset to 0 Set                     |
| - 32.768kHz Crystal         |                                    |
| XTAL32K_CTRL( Bits[2822] ): | (HEX) Extra Cap                    |
|                             |                                    |
|                             | Reset to 0 Set                     |
|                             |                                    |

Figure 3 Crystal Calibration Tool

As illustrated in figure 2, QN908x\_CrystalsCal.exe is the Windows based PC tool used for QN908x load capacitance calibration test, which consists of controlling QN908x for TX carrier transmission and calibration related register accessing.

#### 4.1.3 Test Procedure

During the hardware design phase, the hardware engineer should choose the crystal following the rules addressed in the QN908x Hardware Design Consideration Application Note.

QN908x is shipping with default value used for setting the load capacitance value by register ANA\_CTRL0. The value is 0x08, which is a verified value for QN9080 DK. But even the crystal is from the same vendor and with the same parameters, the load capacitance shall be re-calibrated if PCB design/manufacturer is changed.

The test procedure for the hih-crystal load capacitance calibration test is as the following:

- 1. Setup the hardware connection as illustrated in figure 2.
- 2. Download the firmware hci\_black\_box.bin into QN908x.
- 3. Start the calibration tool QN908x\_CrystalsCalc.exe.
- 4. Input an initial Hex value in Hex input box.
- 5. Click Set button in 16 MHz/32 MHz group to trigger TX carrier transmission.
- 6. Observe the frequency value in spectrum analyzer.
- 7. Adjust the value upwards if minus frequency offset found by up/down button.
- 8. Repeat from step 5 until the smallest offset is found.

### 4.2 Low Frequency Crystal Tuning

- 1) Hardware
  - Oscilloscope
  - QN908x based DUT
  - A test PC
  - USB to UART cable
- 2) Software tool & firmware
  - Firmware: hci\_black\_box.bin (the project file located in the SDK folder ... \boards\qn908xcdk\wireless\_examples\bluetooth\hci\_bla ck\_box, compile the project to generate the binary)
  - Software tool: QN908x\_CrystalCal.exe, a PC based tool.

#### 4.2.1 Hardware Setup

The low frequency clock in QN908x is used by RTC and Sleep Timer. Aa accurate timing is needed for two BLE device to sync in between the connection events. And the RTC accuracy for timing function also depends on the accuracy of the clock.

To get the accuracy clock, the capacitance matching with the external 32k crystal can also be tuned. The tool QN908x\_CrystalCal.exe is also used to help on low frequency clock calibration.

The hardware setup is illustrated in figure 4 below.

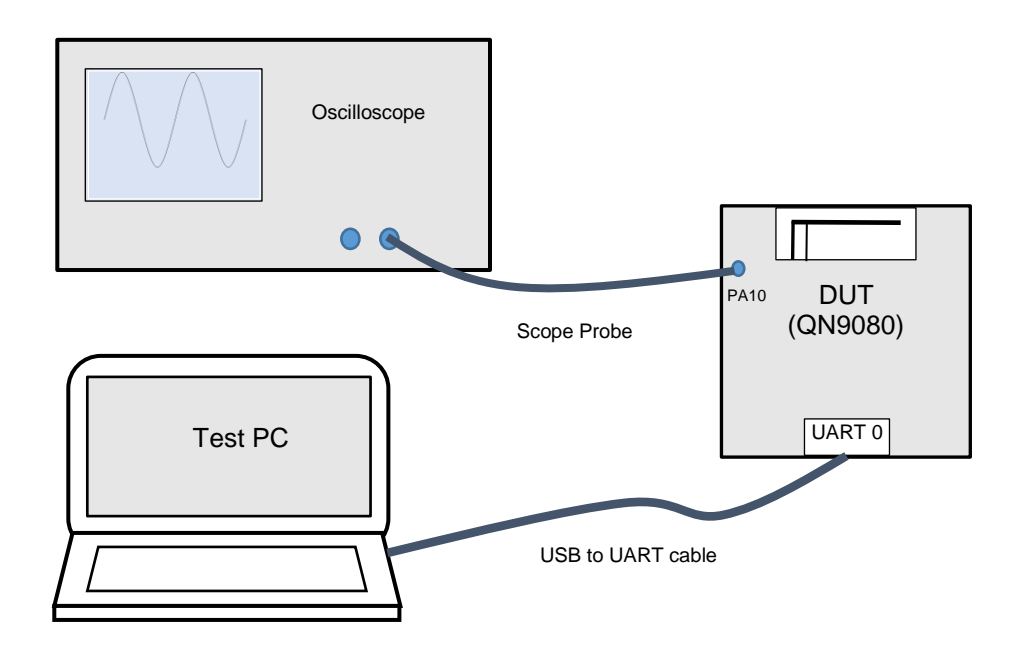

Figure 4 Hardware Setup for Low Frequency Crystal Calibration

#### 4.2.2 Firmware and Software Tool Introduction

The low-frequency crystal calibration uses the same firmware and software tool as the High Frequency Crystal Calibration. Please refer to the section 4.1.2 for details.

The only difference is that the firmware hci\_black\_box.bin needs one GPIO pin configured as 32 k clock output function. Open the project file hci\_black\_box located in the SDK

folder ..\boards\qn908xcdk\wireless\_examples\bluetooth\hci\_black\_bo
x, and add sentence as below in the main function:

IOCON->CLK\_CTRL |= SYSCON\_CLK\_CTRL\_CLK\_32K\_OE\_MASK;

IOCON->PIO\_WAKEUP\_EN1 |= kCLOCK\_Clkout\_PA10\_32K;

Compile the project and generate binary file hci\_black\_box.bin, which is used for the low-frequency crystal calibration test.

#### 4.2.3 Test Procedure

During the hardware design phase, the hardware engineer should choose the crystal following the rules addressed in the QN908x Hardware Design Consideration Application Note.

QN908x is shipping with default value used for setting the load capacitance value by register XTAL32K\_CTRL. The value is 0x30, which is a verified value for QN9080 DK. But even the crystal is from the same vendor with the same parameters, the load capacitance shall be re-calibrated if PCB design/manufacturer is changed.

The test procedure for the low-crystal load capacitance calibration test is as the following:

- 1. Setup the hardware connection as illustrated in figure 4.
- 2. Download the firmware hci\_black\_box.bin into QN908x.
- 3. Start the calibration tool QN908x\_CrystalsCalc.exe.
- 4. Input an initial Hex value in Hex input box.
- 5. Click Set button to set the value in the corresponding register of QN908x.
- 6. Observe the clock accuracy in oscilloscope.
- 7. Repeat from step 5 until the smallest offset is found.

# 5. Legal information

### 5.1 Definitions

**Draft** — The document is a draft version only. The content is still under internal review and subject to formal approval, which may result in modifications or additions. NXP Semiconductors does not give any representations or warranties as to the accuracy or completeness of information included herein and shall have no liability for the consequences of use of such information.

### 5.2 Disclaimers

Limited warranty and liability — Information in this document is believed to be accurate and reliable. However, NXP Semiconductors does not give any representations or warranties, expressed or implied, as to the accuracy or completeness of such information and shall have no liability for the consequences of use of such information. NXP Semiconductors takes no responsibility for the content in this document if provided by an information source outside of NXP Semiconductors.

In no event shall NXP Semiconductors be liable for any indirect, incidental, punitive, special or consequential damages (including - without limitation - lost profits, lost savings, business interruption, costs related to the removal or replacement of any products or rework charges) whether or not such damages are based on tort (including negligence), warranty, breach of contract or any other legal theory.

Notwithstanding any damages that customer might incur for any reason whatsoever, NXP Semiconductors' aggregate and cumulative liability towards customer for the products described herein shall be limited in accordance with the *Terms and conditions of commercial sale* of NXP Semiconductors.

**Right to make changes** — NXP Semiconductors reserves the right to make changes to information published in this document, including without limitation specifications and product descriptions, at any time and without notice. This document supersedes and replaces all information supplied prior to the publication hereof.

Suitability for use — NXP Semiconductors products are not designed, authorized or warranted to be suitable for use in life support, life-critical or safety-critical systems or equipment, nor in applications where failure or malfunction of an NXP Semiconductors product can reasonably be expected to result in personal injury, death or severe property or environmental damage. NXP Semiconductors and its suppliers accept no liability for inclusion and/or use of NXP Semiconductors products in such equipment or applications and therefore such inclusion and/or use is at the customer's own risk.

**Applications** — Applications that are described herein for any of these products are for illustrative purposes only. NXP Semiconductors makes no representation or warranty that such applications will be suitable for the specified use without further testing or modification.

Customers are responsible for the design and operation of their applications and products using NXP Semiconductors products, and NXP Semiconductors accepts no liability for any assistance with applications or customer product design. It is customer's sole responsibility to determine whether the NXP Semiconductors product is suitable and fit for the customer's applications and products planned, as well as for the planned application and use of customer's third party customer(s). Customers should provide appropriate design and operating safeguards to minimize the risks associated with their applications and products.

NXP Semiconductors does not accept any liability related to any default, damage, costs or problem which is based on any weakness or default in the

customer's applications or products, or the application or use by customer's third party customer(s). Customer is responsible for doing all necessary testing for the customer's applications and products using NXP Semiconductors products in order to avoid a default of the applications and the products or of the application or use by customer's third party customer(s). NXP does not accept any liability in this respect.

**Export control** — This document as well as the item(s) described herein may be subject to export control regulations. Export might require a prior authorization from competent authorities.

**Translations** — A non-English (translated) version of a document is for reference only. The English version shall prevail in case of any discrepancy between the translated and English versions.

**Evaluation products** — This product is provided on an "as is" and "with all faults" basis for evaluation purposes only. NXP Semiconductors, its affiliates and their suppliers expressly disclaim all warranties, whether express, implied or statutory, including but not limited to the implied warranties of non-infringement, merchantability and fitness for a particular purpose. The entire risk as to the quality, or arising out of the use or performance, of this product remains with customer.

In no event shall NXP Semiconductors, its affiliates or their suppliers be liable to customer for any special, indirect, consequential, punitive or incidental damages (including without limitation damages for loss of business, business interruption, loss of use, loss of data or information, and the like) arising out the use of or inability to use the product, whether or not based on tort (including negligence), strict liability, breach of contract, breach of warranty or any other theory, even if advised of the possibility of such damages.

Notwithstanding any damages that customer might incur for any reason whatsoever (including without limitation, all damages referenced above and all direct or general damages), the entire liability of NXP Semiconductors, its affiliates and their suppliers and customer's exclusive remedy for all of the foregoing shall be limited to actual damages incurred by customer based on reasonable reliance up to the greater of the amount actually paid by customer for the product or five dollars (US\$5.00). The foregoing limitations, exclusions and disclaimers shall apply to the maximum extent permitted by applicable law, even if any remedy fails of its essential purpose.

### 5.3 Licenses

#### Purchase of NXP <xxx> components

<License statement text>

### 5.4 Patents

Notice is herewith given that the subject device uses one or more of the following patents and that each of these patents may have corresponding patents in other jurisdictions.

<Patent ID> - owned by <Company name>

#### 5.5 Trademarks

Notice: All referenced brands, product names, service names and trademarks are property of their respective owners.

<Name> — is a trademark of NXP Semiconductors N.V.

## 6. Index

| 1.    | Introduction                                 | .3 |
|-------|----------------------------------------------|----|
| 2.    | Load Capacitance Parameters                  | .3 |
| 2.1   | Registers for Load Capacitance Configuration | .3 |
| 2.2   | Configuration Step for Load Capacitance      | .4 |
| 2.3   | Extra Value for Load Capacitance             | .4 |
| 2.4   | Adjustable range of Load Capacitance         | .4 |
| 3.    | Typical Crystal Circuitry                    | .4 |
| 3.1   | Advantages of Inside Integrated Load         |    |
|       | Capacitance                                  | .5 |
| 4.    | Fine Tuning the Load Capacitance             | .5 |
| 4.1   | High Frequency Crystal Tuning                | .5 |
| 4.1.1 | Hardware Setup                               | .5 |
| 4.1.2 | Firmware and Software Tool Introduction      | .6 |
| 4.1.3 | Test Procedures                              | .6 |
| 4.2   | Low Frequency Crystal Tuning                 | .7 |
| 4.2.1 | Hardware Setup                               | .7 |
| 4.2.2 | Firmware and Software Tool Introduction      | .8 |
| 4.2.3 | Test Procedures                              | .8 |
| 5.    | Legal information                            | 10 |
| 5.1   | Definitions                                  | 10 |
| 5.2   | Disclaimers                                  | 10 |
| 5.3   | Licenses                                     | 10 |
| 5.4   | Patents                                      | 10 |
| 5.5   | Trademarks                                   | 10 |
| 6.    | Index                                        | 11 |
| 7.    | List of figures                              | 12 |

Application note

# 7. List of figures

| FIGURE 1 QN908X CRYSTAL CIRCUITRY                              | 4 |
|----------------------------------------------------------------|---|
| FIGURE 2 HARDWARE SETUP FOR HIGH FREQUENCY CRYSTAL CALIBRATION | 6 |
| FIGURE 3 CRYSTAL CALIBRATION TOOL                              | 6 |
| FIGURE 4 HARDWARE SETUP FOR LOW FREQUENCY CRYSTAL CALIBRATION  | 8 |

**Application note**